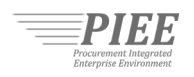

An unsolicited proposal is a written proposal for a new or innovative idea that is submitted to an agency on the initiative of the offeror for the purpose of obtaining a contract with the Government, and that is not in response to a request for proposals, Broad Agency Announcement, Small Business Innovation Research topic, Small Business Technology Transfer Research topic, Program Research and Development Announcement, or any other Government-initiated solicitation or program.

The Procurement Integrated Enterprise Environment (PIEE) platform supports the submission of unsolicited proposals by industry via the Solicitation Module.<sup>1</sup> Government agencies may incorporate the use of the Solicitation Module into their procedures for controlling the receipt, evaluation, and timely disposition of unsolicited proposals in accordance with FAR 15.606.

### Guide Contents

| 1.0. | Purpos  | 5e                                                | . 2 |
|------|---------|---------------------------------------------------|-----|
| 2.0. | Notific | cations when an Unsolicited Proposal is submitted | . 2 |
|      | 2.1.    | Email Notifications                               | . 2 |
|      | 2.2.    | System Notifications                              | . 3 |
| 3.0. | View a  | n Unsolicited Proposal                            | . 4 |
| 4.0. | Validat | te Signature and Offer Data                       | . 6 |
| 5.0. | Downl   | oad an Unsolicited Proposal                       | . 7 |
| 6.0. | Update  | e Status of an Unsolicited Proposal               | . 8 |
| 7.0. | Resou   | rces                                              | . 9 |

<sup>&</sup>lt;sup>1</sup> https://www.acq.osd.mil/dpap/policy/policyvault/USA000728-20-DPC.pdf

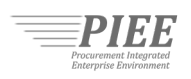

#### 1.0. Purpose

This quick reference guide provides government users information and instructions on the following:

- Overview on notifications when an unsolicited proposal is submitted
- How to view an unsolicited proposal
- How to validate the signature and offer data for an unsolicited proposal
- How to download an unsolicited proposal
- How to update the status of an unsolicited proposal

## 2.0. Notifications when an Unsolicited Proposal is submitted

The Solicitation Module provides email and system notifications when an unsolicited proposal is submitted by a Proposal Manager.

### 2.1. Email Notifications

Government Account Administrators (GAMs) receive a system generated email message when an unsolicited proposal is submitted. Below is an example:

| 🗔 5 0 🛧 4 🗳 👻 🗧 Unsolicited Proposal has been Submitted to by                                                                                                    | Ŧ       |                 |                     | × |
|----------------------------------------------------------------------------------------------------|---------|-----------------|---------------------|---|
| File Message Acrobat Q Tell me what you want to do                                                                                                    |         |                 |                     |   |
| Mon 12/12/2022 2:57 AM                                                                                                    |         |                 |                     |   |
| Unsolicited Proposal has been Submitted to by                                                                                                    | (CAGE   | : 100           | )                   | ~ |
| This is an automated message from the Procurement Integrated Enterprise Environment (PIEE) Solicitation you that an Unsolicited Proposal was submitted to on 2022-12-12 01:12:26 AM EST by | ion Mod | dule no<br>on l | tifying<br>behalf o | f |
| The unsolicited proposal can be viewed by a Solicitation Manager or a Government user with the Solicit the PIEE Solicitation Module.                                                       | ation N | /lanage         | r role in           |   |

The email message includes the following details:

- Offeror Name
- Proposal Manager Name
- Component Name
- Date and Time Submitted

**Helpful tip:** Please verify email messages originating from PIEE are not going to the spam folder: <u>disa.ogden.eis.mbx.wawfnoreply@mail.mil</u>

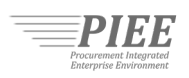

## 2.2. System Notifications

A GAM that has an active Solicitation Module role or was added as an evaluation committee member will also have access to a system notification when an unsolicited proposal is submitted. As shown below, the contents of the notification are identical to the email message.

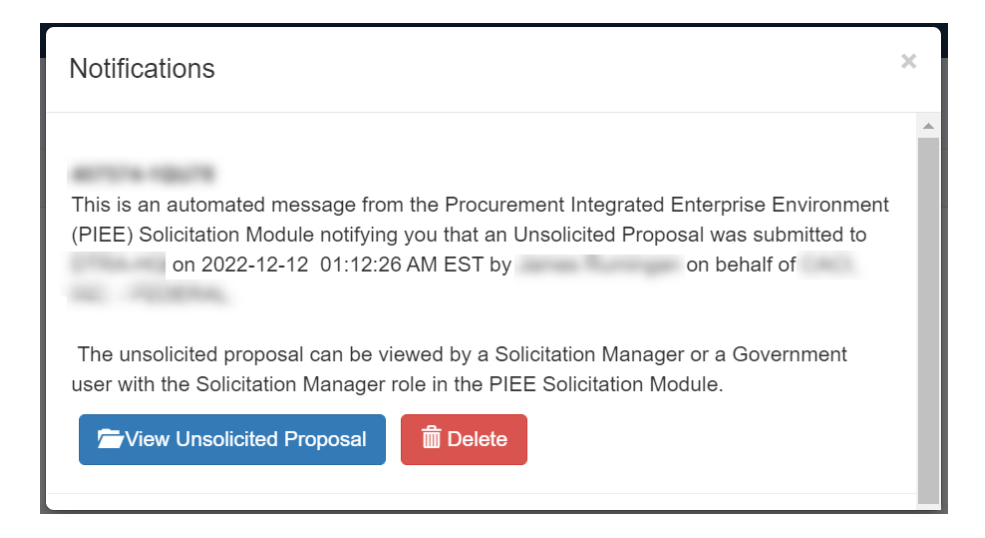

All system notifications can be viewed by clicking the notification icon located on the top right corner of the Solicitation Module menu bar. After clicking the notification icon, a notification window/modal will appear.

|--|

**Note:** If a user does not see their name/User ID and notification icon on the Solicitation Module menu bar, they are accessing the public facing solicitation search portal. This means the user does not have an active Solicitation Module role and is not a member of an evaluation committee.

| Solicitation Se | arch Lookup -                                                                                                    | ≭Exit |
|-----------------|----------------------------------------------------------------------------------------------------|-------|
|                 | Welcome to the Solicitation Module!                                                                                                    |       |
|                 | System Messages                                                                                                    |       |
|                 | A compared to the control of the control of the con |       |

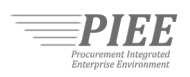

### 3.0. View an Unsolicited Proposal

An unsolicited proposal can be accessed from a system notification, if received, or from the Unsolicited Proposals Dashboard.

From a system notification, a GAM that has an active Solicitation Module role or is a member of an evaluation committee can click the View Unsolicited Proposal button.

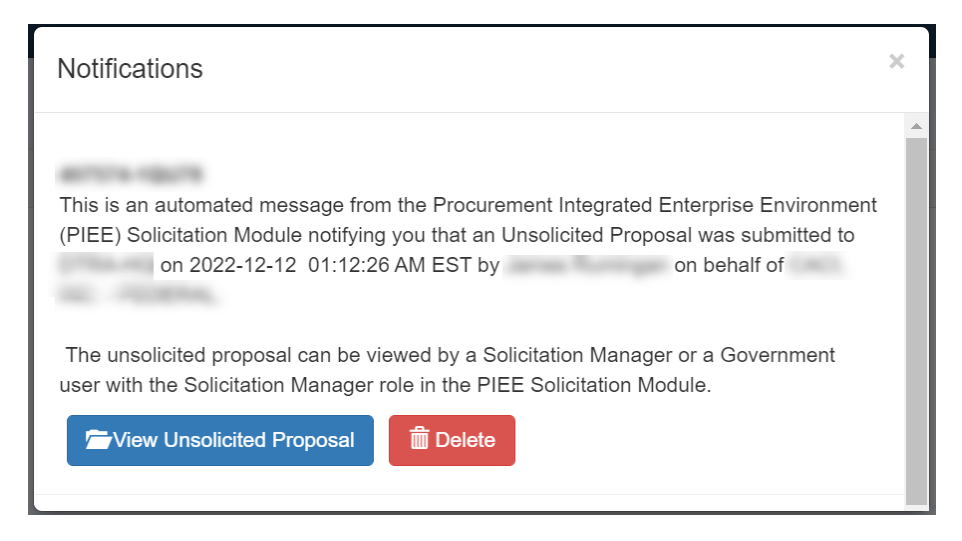

From the Unsolicited Proposals Dashboard, Solicitation Managers can click on an Offeror Identifier under the Offer Identifier column to view an unsolicited proposal.

| omplete Solicitations |                 |                                                  |                |    |                 |    |           |                            |                                             |
|-----------------------|-----------------|--------------------------------------------------|----------------|----|-----------------|----|-----------|----------------------------|---------------------------------------------|
|                       |                 |                                                  |                |    |                 |    |           |                            |                                             |
| ed Solicitations      |                 |                                                  |                |    |                 |    |           |                            |                                             |
| olicited Proposals    |                 |                                                  |                |    |                 |    |           |                            |                                             |
| now 10 🗸 entries      |                 |                                                  |                |    |                 |    |           |                            |                                             |
|                       |                 | Droposel Manager                                 |                |    |                 |    |           |                            |                                             |
|                       | Offeror         | rioposarmanager                                  |                |    |                 |    |           |                            |                                             |
| Offer Identifier      | CAGE            | Name                                             | Title          | 11 | Abstract        |    | Status 1  | Expiration Date            | 1 Submit Date                               |
| Offer Identifier 1    | Offeror<br>CAGE | Fibrosal manager           Name           Filter | 1 Title        | 11 | Abstract Filter | 11 | Status 11 | Expiration Date YYYY-MM-DD | It         Submit Date           YYYY-MM-DD |
| Dffer Identifier I    | Offeror<br>CAGE | Figures       Filter                             | I Title Filter | 11 | Abstract Filter | 11 | Status 1  | Expiration Date            | It         Submit Date           YYYY-MM-DD |

**Note:** Government Support Contractors with the Solicitation Manager role do not have access to the Unsolicited Proposals Dashboard.

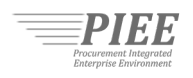

Clicking the View Unsolicited Proposal button from a system notification or the Offer Identifier from the Unsolicited Proposals Dashboard will take the user directly to the unsolicited proposal. With the exception to the attachments, information submitted by the Proposal Manager is view-only.

| ation Pos       | et Solicitation Search L       | ookup +                                      |            |                       | L User ·                       |
|-----------------|--------------------------------|----------------------------------------------|------------|-----------------------|--------------------------------|
| e Selection In  | formation - See FAR 15.605     |                                              |            |                       |                                |
| or CAGE         | Offeror UEI                    | Offeror Name                                 | Offer Date | Proposal Manager Name | Proposal Manager Email Address |
|                 |                                |                                              |            |                       |                                |
| Offer Details   | ;                              |                                              |            |                       |                                |
| Offer Identifie | er                             |                                              |            |                       |                                |
| Agency          |                                |                                              |            |                       |                                |
| Date and Tim    | e Submitted                    |                                              |            |                       | Equivalent time in UTC         |
| roposal Mar     | nager Phone Number             |                                              |            |                       |                                |
| itle            |                                |                                              |            |                       |                                |
| Abstract        |                                |                                              |            |                       |                                |
|                 |                                |                                              |            |                       |                                |
|                 |                                |                                              |            |                       |                                |
| alid From Da    | ate                            |                                              |            |                       |                                |
| alid To Date    |                                |                                              |            |                       |                                |
| All1            | -1-                            |                                              |            |                       |                                |
| Name            | 115                            |                                              | File       |                       | Date                           |
|                 |                                |                                              |            |                       |                                |
|                 |                                |                                              |            |                       |                                |
|                 |                                |                                              |            | •                     |                                |
|                 |                                |                                              |            |                       |                                |
|                 |                                |                                              |            | -                     |                                |
|                 |                                |                                              |            |                       |                                |
|                 |                                |                                              |            | _                     |                                |
| Signature       |                                |                                              |            |                       |                                |
| Signature I     | Date                           |                                              | Signed By: |                       |                                |
|                 |                                |                                              |            |                       |                                |
| Offer Sig       | gnature last validated on:     |                                              |            |                       |                                |
| iii Valida      | ate Offer Signature            |                                              |            |                       |                                |
| L Downloa       | ad All Attachments             |                                              |            |                       |                                |
|                 |                                |                                              |            |                       |                                |
| Jnsolicited F   | Proposal Status                |                                              |            |                       |                                |
| The Proposal    | Manager for this Unsolicited P | roposal will not be notified of this action. |            |                       |                                |
| Unsolicited     | l Proposal Status              | O Accept O Reject                            |            |                       |                                |
| Submit          |                                |                                              |            |                       |                                |
|                 |                                |                                              |            |                       |                                |

**Note:** Only Solicitation Managers have the ability to validate signature and offer data, bulk download all attachments, and update the status of an unsolicited proposal.

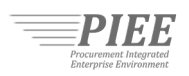

### 4.0. Validate Signature and Offer Data

The offer data from an unsolicited proposal, including attachments, are digitally signed by the Proposal Manager for non-repudiation purposes. Solicitation Managers have the ability to validate the signature and offer data by clicking the Validate Offer Signature button.

| Signature                |   |            |
|--------------------------|---|------------|
| Signature Date           |   | Signed By: |
| 2022/11/03               | B | <u>.</u>   |
| Calidate Offer Signature |   |            |

The screen will display if the offer signature is valid and when it was last validated.

| Signature                                               |            |
|---------------------------------------------------------|------------|
| Signature Date                                          | Signed By: |
| 2022/11/03                                              |            |
| Offer Signature last validated on: 2022/12/18 16:43:05. |            |
| Validate Offer Signature The Offer Signature is valid.  |            |
|                                                         |            |

**Note:** Only Solicitation Managers have the ability to validate signature and offer data.

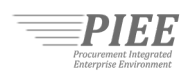

# 5.0. Download an Unsolicited Proposal

There are two ways to download attachments on an unsolicited proposal:

- 1. Click the file name under the File Column.
- 2. Click the Download All Attachments button to bulk download all attachments into a zip file.

| Name                                                                                                 | File        | Date |
|----------------------------------------------------------------------------------------------------|-------------|------|
|                                                                                                    |             |      |
|                                                                                                    |             |      |
|                                                                                                    |             |      |
|                                                                                                    |             |      |
|                                                                                                    |             |      |
|                                                                                                    |             |      |
|                                                                                                    |             |      |
|                                                                                                    |             |      |
|                                                                                                    |             |      |
|                                                                                                    |             |      |
| Signature                                                                                            |             |      |
|                                                                                                    | Circuit Duy |      |
| Signature Date                                                                                       | Signed By:  |      |
| Signature Date                                                                                       | Signed By:  |      |
| Signature Date                                                                                       | signed by:  |      |
| Signature Date                                                                                       | signed by.  |      |
| Signature Date Coffer Signature Last validated on. Validate Offer Signature Validate Offer Signature | signed by.  |      |
| Signature Date Ciffer Signature last validated on: Validate Offer Signature                          | signed by.  |      |

Note: Only Solicitation Managers have the ability to bulk download all attachments.

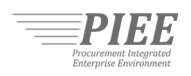

## 6.0. Update Status of an Unsolicited Proposal

Solicitation Managers have the ability to update the status of an unsolicited proposal. Updating the status does not notify the Proposal Manager. To update the status:

- 1. Select Accept or Reject
- 2. Click the Submit button

| Unsolicited Proposal Status                                                             |             |             |  |  |  |
|-----------------------------------------------------------------------------------------|-------------|-------------|--|--|--|
| The Proposal Manager for this Unsolicited Proposal will not be notified of this action. |             |             |  |  |  |
| Unsolicited Proposal Status 1                                                           | ⊖<br>Accept | O<br>Reject |  |  |  |
| Submit 2                                                                                |             |             |  |  |  |

The updated status will be displayed to other Solicitation Managers with access to the unsolicited proposal. In addition, the following details are displayed:

- Name of the Solicitation Manager that updated the status
- Date/Time when status was updated

| Unsolicited Proposal Status           |                                                                                                    |
|---------------------------------------|----------------------------------------------------------------------------------------------------|
| The Proposal Manager for this Unsolic | ited Proposal will not be notified of this action.                                                                                                    |
| Unsolicited Proposal Status           | Accept     Reject                                                                                                    |
| This Unsolicited Proposal was Acce    | pted by on 2022/12/18 17:54:13.                                                                                                    |
| Unsolicited Proposal Status           |                                                                                                    |
| The Proposal Manager for this Unsolic | ited Proposal will not be notified of this action.                                                                                                    |
|                                       |                                                                                                    |
| Unsolicited Proposal Status           | O     Image: Second second secon |

Note: Only Solicitation Managers have the ability to update the status of an unsolicited proposal.

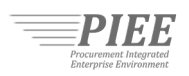

#### 7.0. Resources

The following resources are available to help you stay informed:

- DoD Procurement Toolbox: <u>https://dodprocurementtoolbox.com/site-pages/solicitation-module</u>
- PIEE Web Based Training: https://wawf-gt.eb.mil/wbt/xhtml/wbt/sol/index.xhtml
- Defense Pricing and Contracting: <u>https://www.acq.osd.mil/asda/dpc/ce/cap/piee.html</u>
- Federal Acquisition Regulation: <u>https://www.acquisition.gov/browse/index/far</u>
- DISA Global Service Desk (PIEE Help Desk): <u>https://piee.eb.mil/xhtml/unauth/web/homepage/governmentCustomerSupport.xhtml</u>